## Lokalne Sieci Teleinformatyczne

## Konfiguracja rzeczywistych urządzeń Huawei – Routing między VLANami

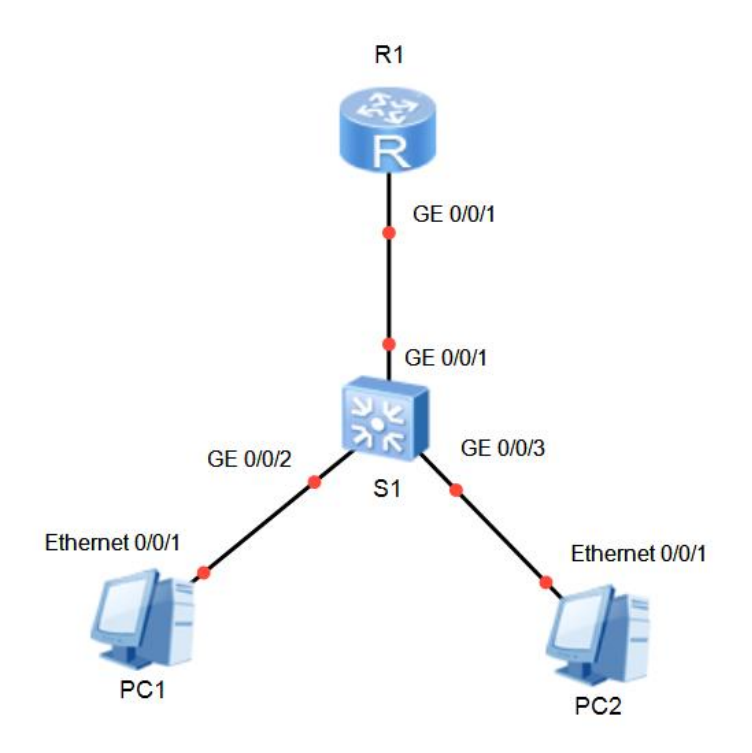

Tabel adresacji:

| Urządzenie | Interfejs      | Adres IP         | Brama domyślna |
|------------|----------------|------------------|----------------|
| R1         | GE0/0/1        | -                | -              |
|            | GE0/0/1.10     | 192.168.10.1 /24 | -              |
|            | GE0/0/1.20     | 192.168.20.1 /24 | -              |
|            | GE0/0/1.30     | 192.168.30.1 /24 | -              |
| S1         | VLAN 30        | 192.168.30.2 /24 | 192.168.30.1   |
| PC1        | Ethernet 0/0/1 | 192.168.10.2 /24 | 192.168.10.1   |
| PC2        | Ethernet 0/0/1 | 192.168.20.2 /24 | 192.168.20.1   |

Przebieg ćwiczenia

- 1. Skonfiguruj adresy IP na routerze R1 zgodnie z powyższą tabelą.
- 2. Utwórz sieci VLAN 10, 20 i 30 na przełączniku S1

```
[S1]vlan batch ?
INTEGER<1-4094> VLAN ID
```

3. Utwórz interfejs VLAN 30 i nadaj mu adres IP zgodnie z powyższą tabelą

```
[S1]interface Vlanif ?
```

```
<1-4094> VLAN interface number
[S1-Vlanif30]ip address ?
X.X.X.X IP address
```

4. Ustaw odpowiednie porty przełącznika S1 w trybie access i przypisz to prawidłowych sieci VLAN

```
[S1-GigabitEthernet0/0/2]port link-type access
[S1-GigabitEthernet0/0/2]port default vlan ?
INTEGER<1-4094> VLAN ID
```

5. Ustaw odpowiednie porty przełącznika w trybie trunk

```
[S1-GigabitEthernet0/0/X]port link-type trunk
[S1-GigabitEthernet0/0/X]port trunk allow-pass vlan all
```

- 6. Podłącz komputery PC1 i PC2 do odpowiednich portów przełącznika i nadaj im adresy IP zgodnie z powyższą tabelą.
- 7. Wykonując polecenie ping sprawdź łączność pomiędzy wszystkimi urządzeniami
- 8. Uruchom usługę telnet na routerze R1 oraz przełączniku S1.

```
[S1]user-interface vty 0 4
[S1-ui-vty0-4]authentication-mode password
[S1-ui-vty0-4]set authentication password cipher ?
STRING<1-16>/<24> Plain text/cipher text password
```

9. Wykonaj próbę zdalnego połączenia z komputerów PC1 i PC2 do routera R1 i przełącznika S1 z wykorzystaniem telnet. W tym celu użyj programu putty.

| 🕵 PuTTY Configuration |                                                                                                    | ×                                             |
|-----------------------|----------------------------------------------------------------------------------------------------|-----------------------------------------------|
| Category:             |                                                                                                    |                                               |
| Category:<br>         | Basic options for your PuTTY se<br>Specify the destination you want to conner<br>Host Name (or IP address)<br>192.168.10.1<br>Connection type:<br>O Raw  Telnet O Rlogin O SS<br>Load, save or delete a stored session<br>Saved Sessions | ession<br>ect to<br>Port<br>223<br>H O Serial |
|                       | Close window on exit:<br>Always O Never O Only on o                                                                                                    | Load<br>Save<br>Delete                        |
| About                 | Open                                                                                                    | Cancel                                        |